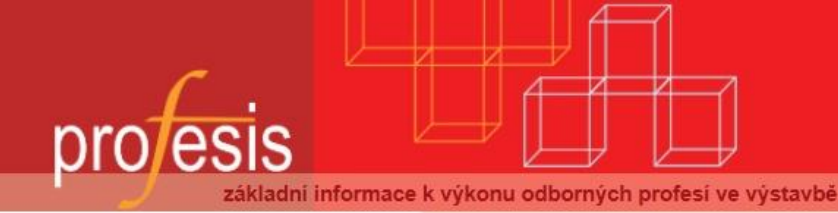

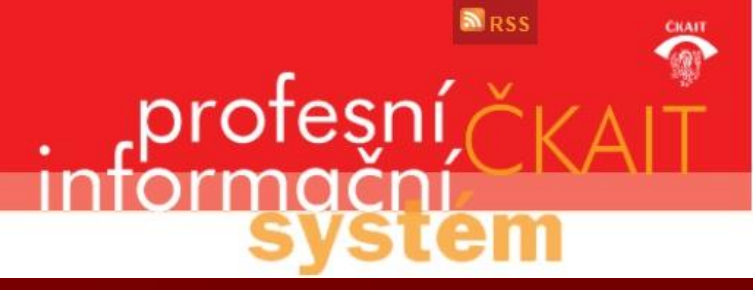

# Profesis – on-line 20.1.2015

Obrázky v prezentaci byly upraveny pro potřeby prezentace.

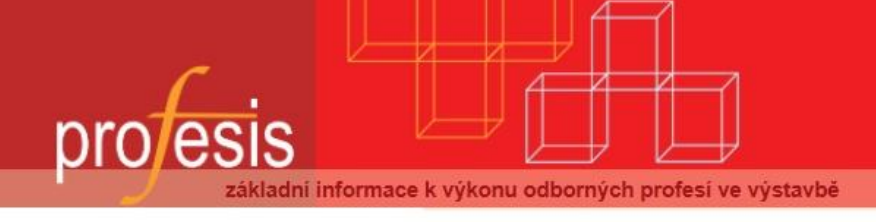

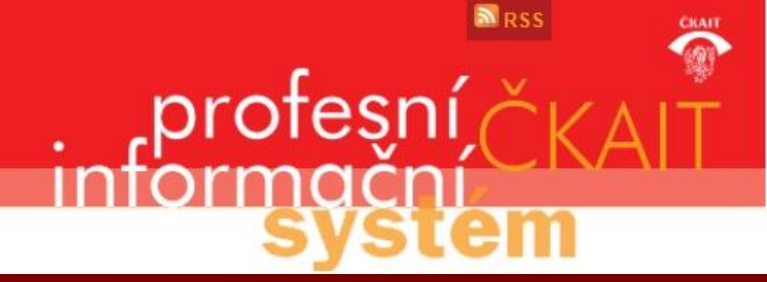

Adresa systému: www.profesis.cz Údaje nutné pro přihlášení: - přihlašovací jméno: sedmimístné číslo autorizace (včetně nul na začátku, např.: 000001)

 heslo: na štítku DVD Profesis (12/2011), případně odeslané e-mailem.

### Přihlášení do systému

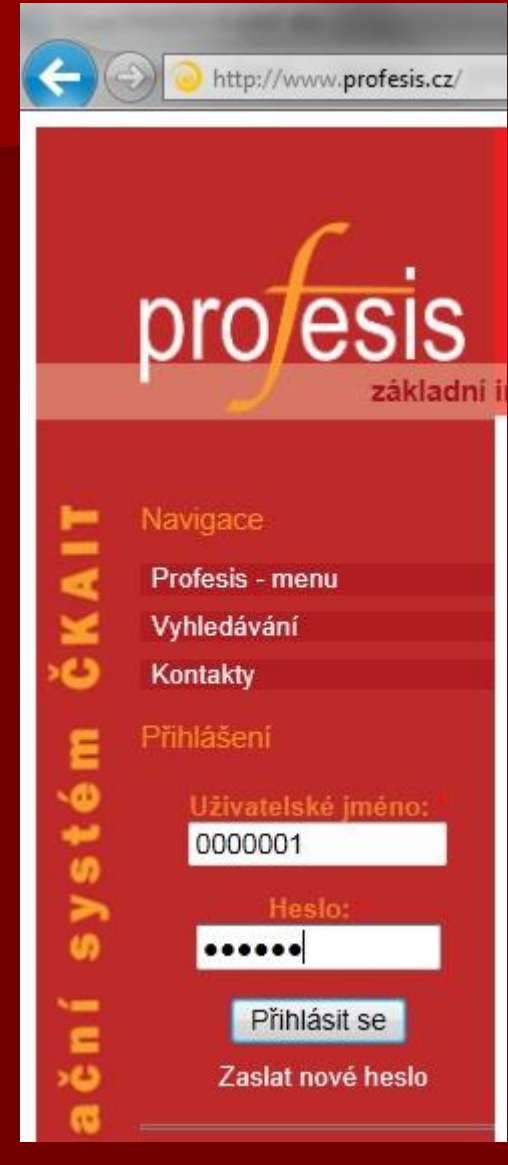

Zadejte uživatelské jméno. Zadejte vaše heslo.

Klikněte na tlačítko "Přihlásit se".

### Zapomenuté, ztracené heslo

Pokud jste do systému nikdy nebyli přihlášeni:

- jste stávajícím členem (slib do konce roku 2011)
  - kontaktujte ČKAIT pro vygenerování nového hesla.
- jste novým členem (slib v roce 2012 a později)

 klikněte na odkaz "Zaslat nové heslo", zadejte vaše uživatelské jméno (sedmimístné číslo autorizace) a klikněte na "Poslat nové heslo".
 Bude vám zaslán e-mail s odkazem pro změnu hesla.

Pokud jste již do systému byli přihlášeni a uložili si kontaktní údaje v nastavení účtu:

 postupujte stejně jako nový člen (klikněte na odkaz "Zaslat nové heslo").

### První přihlášení

Při prvním přihlášení do systému Profesis budete vyzváni k potvrzení Smluvních podmínek s užitím stránek.

Abyste mohli systém Profesis používat, musíte vyjádřit souhlas s těmito podmínkami. V dolní části stránky je zaškrtávací políčko, které zaklikněte a stiskněte tlačítko "Potvrzení".

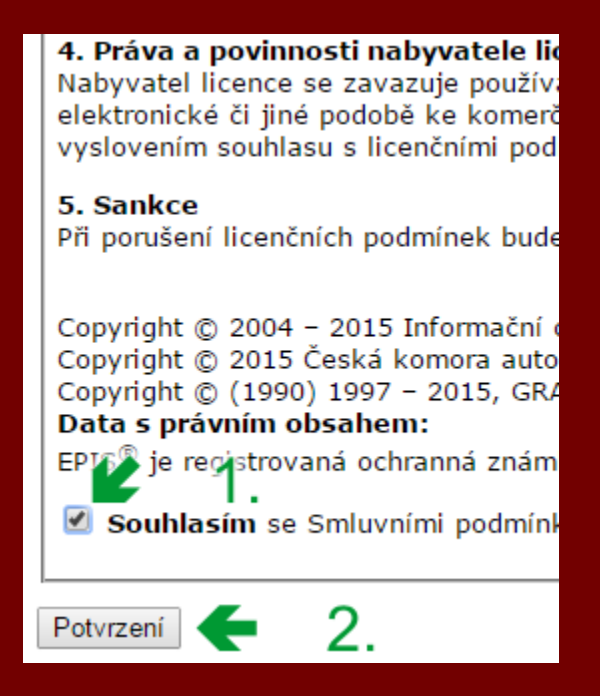

# Po prvním přihlášení vyplňte vaše kontaktní údaje

Ihned po prvním přihlášení je doporučeno vyplnit vaše kontaktní údaje.

V levém menu vyberte "Můj účet". Dále klikněte na záložku "Upravit".

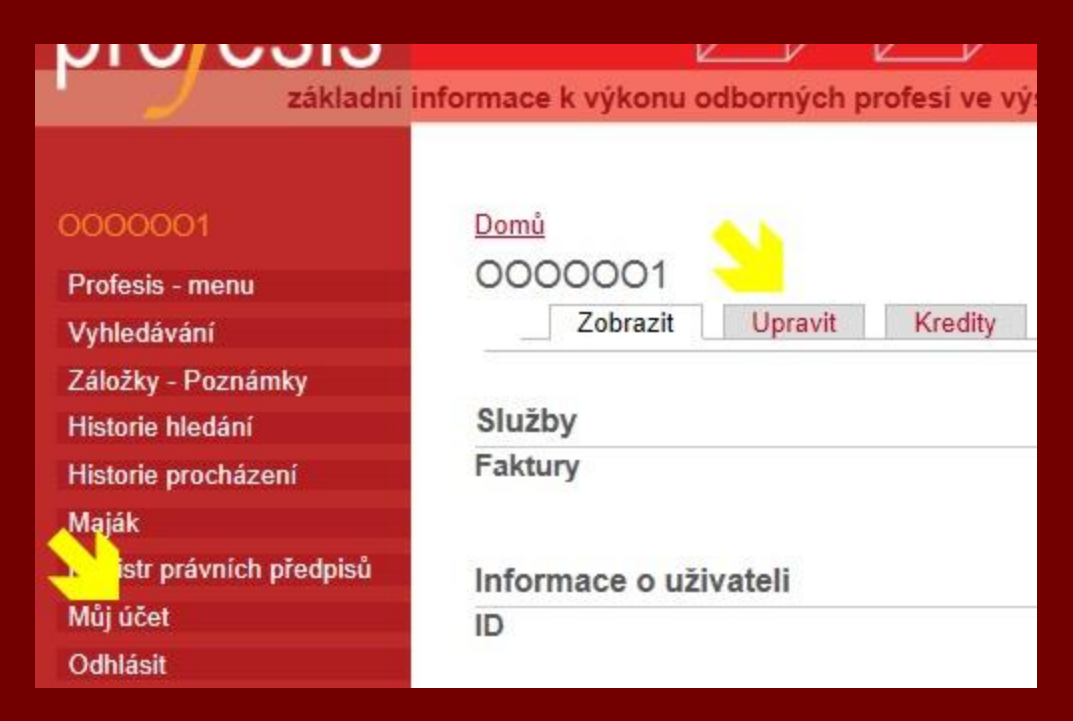

### Zadání kontaktních údajů

Nyní zadejte všechny požadované údaje označené červenou hvězdičkou.

| omů » <u>Můj účet</u>                                |                                            |
|------------------------------------------------------|--------------------------------------------|
| 000001                                               |                                            |
| Zobrazit Upravit Kredity                             |                                            |
| Informace o účtu                                     |                                            |
| Iméno: *                                             |                                            |
|                                                      |                                            |
| Džilan on fe *                                       |                                            |
| r njmem.                                             |                                            |
| In commit a ži kraditu pižžím požuž                  |                                            |
| opozornit pri kreditu nizsini nez:                   |                                            |
|                                                      |                                            |
| Uzivatelske cislo<br>Nebylo vyplněno                 |                                            |
|                                                      |                                            |
| Ne                                                   |                                            |
| Autorizovaná osoba                                   |                                            |
| Ano                                                  |                                            |
| E-mailová adresa: *                                  |                                            |
| profesis1@grand-software.cz                          |                                            |
| Zadejte platnou e-mailovou adresu. Na tuto adresu bu | dou posílány všechny e-maily. E-mailová ad |
| Heslo:                                               |                                            |
|                                                      |                                            |
| Potvrzení hesla:                                     |                                            |
| Pro změnu hesla aktuálního uživatele zadejte nové he | slo do obou polí.                          |
| ✓ Fakturační adresa                                  |                                            |
| Názov firmy:                                         |                                            |
| nazev miny.                                          |                                            |
| Kantaktai anahar t                                   |                                            |
| Kontaktin osoba:                                     |                                            |
|                                                      |                                            |
| Ulice, c. p.: *                                      |                                            |
|                                                      |                                            |
| Město: *                                             |                                            |
|                                                      |                                            |
| PSČ: *                                               |                                            |
|                                                      |                                            |

Při zadávání kontaktních údajů můžete také zadat (změnit) své heslo pro přihlášení.

| Potvrzení hesla | a: |  |  |
|-----------------|----|--|--|

Po zadání požadovaných údajů klikněte na tlačítko "Uložit", které je na konci stránky.

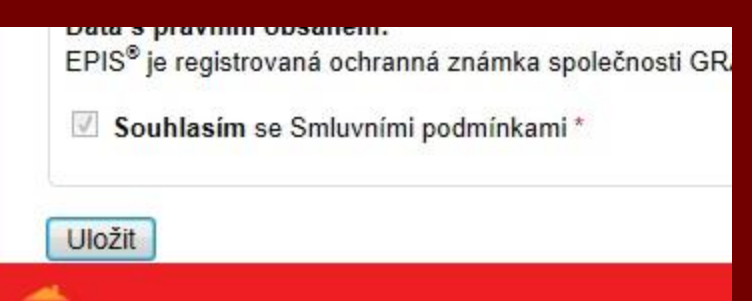

Na tuto stránku se můžete kdykoli vrátit a upravit své údaje, nebo si změnit heslo.

#### Práce s Profesisem

sis

#### 0000001

#### Profesis - menu Obecně závazné právní předpisv České technické normy Předpisová úroveň ČKAÍT Metodické pomůcky Technické pomůcky Podnikatelský servis Doporučené standardy metodické (DOS M) Třídění dokumentů podle oboru autorizace Abecední seznam klíčových slov Signální informace Stavební obzor Studijní materiály Různé Vyhledávání Historie hledání Historie procházení Registr právních předpisů Můj účet Odhlásit Kontakty

| Uživ | atel: | 00 | 000 | 01 |
|------|-------|----|-----|----|
| Kred |       |    |     |    |

#### Podrobný výpis

Vyhledávání

Hledat

| Profesis - Menu |
|-----------------|
|-----------------|

| Čocká t | ochnická normy                     |
|---------|------------------------------------|
| Ceske t | есписке погиту                     |
| Předpis | ová úroveň ČKAIT                   |
| Metodic | ké pomůcky autorizovaných osob     |
| Technic | ké pomůcky autorizovaných osob     |
| Podnika | atelský servis autorizovaných osob |
| Doporu  | čené standardy metodické (DOS M)   |
| Třidění | dokumentů podle oboru autorizace   |
| Abeced  | ní seznam klíčových slov           |
| Signáln | i informace                        |
| Stavebr | ní obzor                           |
| Studijn | i materiály                        |
|         |                                    |

#### Struktura nabídkového menu:

V levé (červené) části je základní nabídkové menu.

- První je uživatelské jméno, pod kterým jste přihlášeni.
- Následuje přístupové menu.

 Další je informace o stavu kreditů příslušného uživatele s možností podrobného výpisu spotřeby kreditů.

 Poslední je pole pro zadání fulltextového vyhledávání v systému. Vyhledávání na všech stránkách a jejich názvech.

#### Kredity

Kredity mají pro autorizované osoby pouze informativní charakter a nelze si je žádným způsobem zakoupit.

Po vyčerpání kreditů dojde k automatickému navýšení.

Kreditní systém je zde připraven pro "běžné" zákazníky, kteří nejsou autorizovanými osobami a kteří za přístup do systému platí.

#### Nabídka Profesis – menu

fesis

| Profesis - menu                             |  |
|---------------------------------------------|--|
| Obecně závazné právní<br>předpisy           |  |
| České technické normy                       |  |
| Předpisová úroveň<br>ČKAIT                  |  |
| Metodické pomůcky                           |  |
| Technické pomůcky                           |  |
| Podnikatelský servis                        |  |
| Doporučené standardy<br>metodické (DOS M)   |  |
| Třidění dokumentů<br>podle oboru autorizace |  |
| Abecední seznam<br>klíčových slov           |  |
| Signálni informace                          |  |
| Stavební obzor                              |  |
| Studijní materiály                          |  |
| Různé                                       |  |
| /yhledávání                                 |  |
| Záložky - Poznámky                          |  |
| Historie hledání                            |  |
| Historie procházení                         |  |
| /ytvořit obsah                              |  |
| Registr právních<br>předpisů                |  |
| Műj účet                                    |  |
| Odhlásit                                    |  |
| Administrace                                |  |
| Kontakty                                    |  |

| Obecně závazné právní předpisy                    |
|---------------------------------------------------|
| České technické normy                             |
| Předpisová úroveň ČKATT                           |
| Metodické pomůcky autorizovaných osob             |
| Technické pomůcky autorizovaných osob             |
| Podnikatelský servis autorizovaných osob          |
| Doporučené standardy metodické (DOS M)            |
| Třídění dokumentů podle oboru autorizace          |
| Abecedni seznam kličových slov                    |
| Signální informace                                |
| Stavební obzor                                    |
| Studijní materiály                                |
| Různě                                             |
|                                                   |
| Informace o aktualizacich a novinkách systému Pro |
|                                                   |
|                                                   |

Po kliknutí na Profesis – menu, se v levém sloupci zobrazí základní přístupová nabídka k datovému obsahu Profesisu. Tato nabídka zde zůstává zobrazena během práce se systémem a nemusíme se tak neustále vracet na úvodní stránku celého systému.

### Fulltextové vyhledávání

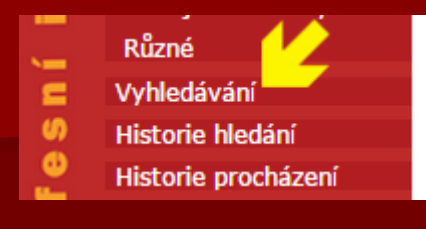

#### Vyhledávání

Vyhledávání

Zadejte hledaný výraz:

Hledat

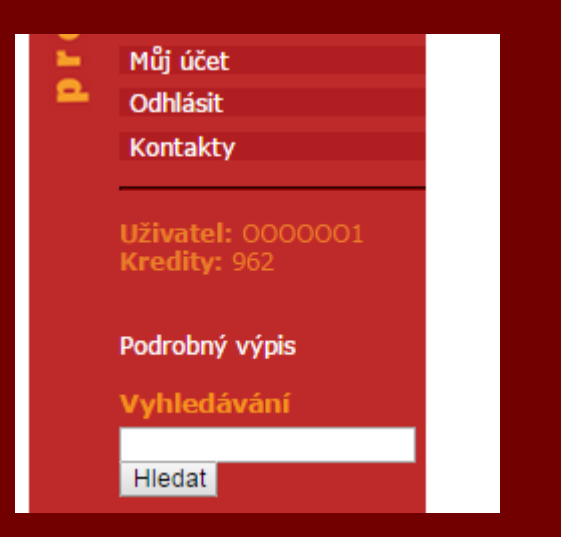

#### Popis fulltextového vyhledávání

Dva způsoby zadání – přímo do pole pod nabídkou a nebo přes odkaz v nabídce:

 Fulltext – vyhledávání v textech, které byly dopředu indexovány pro zvýšení rychlosti vyhledávání.

 Vyhledává v textech a názvech článků uložených v systému Profesis, kromě přehledů norem a speciálních stránek.

### Výsledek vyhledávání

Fráze: průzkum

Počet výsledků: 25

MP 1.1.4 - STAVEBNĚ TECHNICKÝ PRŮZKUM VÝSKYTU AZBESTU STAVEBNĚ TECHNICKÝ PRŮZKUM VÝSKYTU AZBESTU MP 1.1.4 1. vydání 2007

<u> MP 8.1 - STAVEBNĚ TECHNICKÉ <mark>PRŮZKUMY</mark></u>

METODICKÁ POMŮCKA K ČINNOSTI AUTORIZOVANÝCH OSOB STAVEBNĚ TECHNICKÉ <mark>PR.</mark> MP 8.1 Stavebně technické <mark>průzkumy</mark> – Obr. 7

<u> MP 8.1 Stavebně technické <mark>průzkumy</mark> - Obr. 8</u>

<u>82/81 Sb. - Vyhláška o úmluvě o předávání a využívání údajů dálk</u>

Vyhláška o úmluvě o předávání a využívání údajů dálkového průzkumu země z kosmickéh Zrušený - 85/88 Sb. - Vyhláška o postupu při vyhledávání a průzku

Vyhláška o postupu při vyhledávání a průzkumu výhradních ložisek z hlediska ochrany a ra 158/2000 Sb. – Zákon o vyhledávání, průzkumu a těžbě nerostnýci

Zákon o vyhledávání, průzkumu a těžbě nerostných zdrojů z mořského dna za hranicemi p MP 1.3.1 – STAVBY ZDRAVOTNĚ TECHNICKÉ – 2. ČÁST

Inženýrské průzkumy Uvedené průzkumy musí být prováděny po řádné definici jejich cílů, TP 1.2 - INOVACE METOD HODNOCENÍ EXISTUJÍCÍCH STAVEBNÍCH

4.4 PRŮZKUM STAVEBNÍCH KONSTRUKCÍ V tomto oddílu je uveden stručný přehled postu TP 1.2 - 4 - Obr. 6.5.7

Obr. 6.5.7 Půdorys 1. patra, návrh umístění průzkumných sond

Ukázka výsledku hledání pro dotaz "průzkum".

Vyhledaný dokument zobrazíte kliknutím na jeho název.

Výsledky hledání můžete procházet pomocí stránkové navigace – na obrázku úplně dole.

<u>1 2 3</u>

#### Vyhledávání – Registr právních předpisů

| Registr práv             | ních pře           | dpisů          |                   |                    |
|--------------------------|--------------------|----------------|-------------------|--------------------|
| ▼ <u>Vyhledávání pře</u> | <u>dpisů</u>       |                |                   |                    |
| Číslo předpisu:          |                    |                | Rok vydání:       |                    |
| Druh předpisu:           | Vybrat             |                |                   | Ŧ                  |
| Název:                   |                    |                |                   |                    |
| 🗹 Sbírka zákonů          | 🗹 Sbírka me        | zinárodních sn | nluv 🗹 Registrova | ané právní předpis |
| Částka:                  |                    |                | Částka rok        | :                  |
| Oblast úpravy:           | Vybrat             |                |                   | T                  |
| P                        | latný              |                | Zrušený           |                    |
| Nabyl (nabude) úč        | innosti <b>od:</b> |                | do:               |                    |
| Provádí číslo pře        | dpisu:             |                | Provádí rok:      |                    |
| Novelizuje číslo p       | oředpisu:          |                | Novelizuje rok:   |                    |
|                          |                    |                |                   |                    |

Tento formulář používáte, pokud potřebujete vyhledat právní předpisy podle jejich čísla, roku vydání, druhu předpisu, názvu a dalších rejstříkových informací.

Při zadávání dotazu můžete libovolně kombinovat pole pro zadání dotazu.

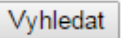

#### Výsledek hledání v Registru právních předpisů

#### Výsledek hledání v registru právních předpisů

| 353/2011 Sb.  | PR                                                                                                    |
|---------------|----------------------------------------------------------------------------------------------------|
| Název         | <u>Novela zákona o stavebním spoření a státní podpoře stavebního spoření a<br/>o doplnění zákona České národní rady o daních z příjmů a novela zákona<br/>o daních z příjmů</u>               |
| Druh předpisu | zákon Parlamentu                                                                                                    |
|               |                                                                                                    |
| 119/2011 Sb.  | PR                                                                                                    |
| Název         | <u>O zrušení zákona, kterým se mění zákon o stavebním spoření a státní<br/>podpoře stavebního spoření a o doplnění zákona o daních z příjmů, a<br/>kterým se mění zákon o daních z příjmů</u> |
| Druh předpisu | nález Ústavního soudu                                                                                                    |

Výsledek hledání pro dotaz: Rok vydání: **"2011**" a zároveň Název předpisu: **"stavební**".

#### Popis tlačítek v Registru právních předpisů

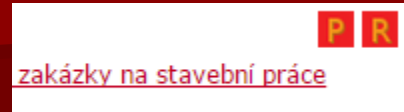

U výsledku vyhledávání v Registru právních předpisů se zobrazují tlačítka "P" a "R".

Význam tlačítek:

"P" – odkaz na plné znění (text) právního předpisu.

"R" – registr (rejstřík) – rejstříkové informace o právním předpisu.

| Stanovení obchodn | iích podmínek pro veřejné zakázky na stavební 🛛 🛛 🔋 😰                                                                                                    |
|-------------------|----------------------------------------------------------------------------------------------------|
| práce             |                                                                                                    |
| Číslo předpisu    | 231/2012 Sb.                                                                                                    |
| Částka            | 81                                                                                                    |
| Druh předpisu     | vyhláška ministerstva                                                                                                    |
| Přijat dne        | 25. 6. 2012                                                                                                    |
| Platnost od       | 4. 7. 2012                                                                                                    |
| Provádí předpis   | <u>137/2006 Sb.</u>                                                                                                    |
| Maják             |                                                                                                    |
|                   | Nový prováděcí předpis k zákonu č. 137/2006 Sb., o veřejných<br>zakázkách.                                                                                                    |
|                   | <ol> <li>Vyhláška Ministerstva pro místní rozvoj stanoví bližší požadavky na<br/>úpravu podstatných náležitostí obchodních podmínek, které je veřejný<br/>zadavatel povinen stanovit v zadávací dokumentaci veřejných zakázek<br/>na stavební práce.</li> </ol> |
|                   | <ol><li>Tato vyhláška se použíje v případě veřejných zakázek na stavební</li></ol>                                                                                                    |

Součástí rejstříkové informace o právním předpisu je i "Maják".

#### "Plovoucí" informační okno

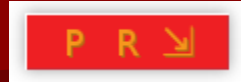

Během pohybu v textech vás neustále, přibližně uprostřed stránky nahoře, doprovází "plovoucí" informační okno.

U právních předpisů můžete v "plovoucím" okně kliknout přímo na ikony "P" nebo "R", které přepínají mezi zobrazením textu právního předpisu a rejstříkovou informací. U ostatních textů tyto ikony nejsou zobrazeny.

Také můžete toto okno zvětšovat a zmenšovat klinutím na ikony se symbolem šipky.

Po zvětšení se zobrazí další informace a funkce.

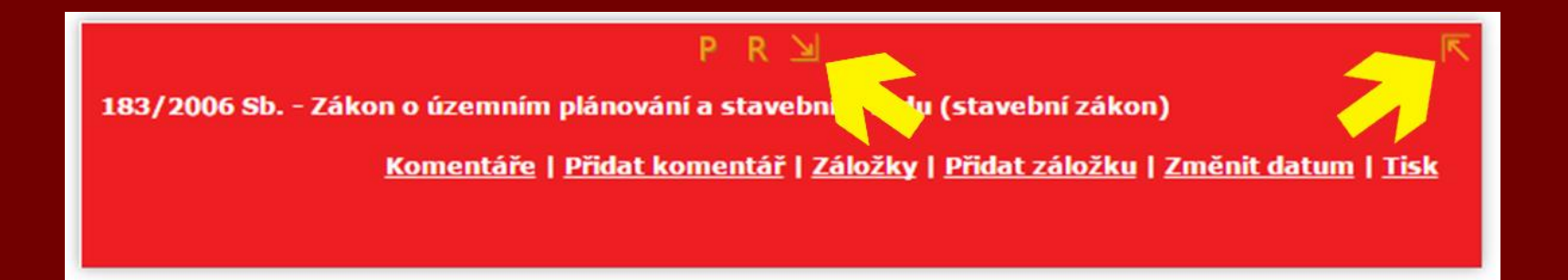

### "Plovoucí" informační okno

#### PR 🔄

183/2006 Sb. - Zákon o územním plánování a stavebním řádu (stavební zákon)

Komentáře | Přidat komentář | Záložky | Přidat záložku | Změnit datum | Tisk

"Plovoucí" informační okno obsahuje následující položky:

- Ovládací tlačítka:

"P" – zobrazení textu u právních předpisů
 "R" – zobrazení rejstříkové informace u právních předpisů

- Název stránky, na které se nacházíte.
- Možnost zobrazit a přidat "Komentáře" k dokumentu.
- Možnost zobrazit a přidat "Záložky".
- Možnost nastavit datum, ke kterému se sestaví znění právního předpisu, který je aktuálně zobrazen.
- Možnost vytisknout (uložit do PDF) aktuální stránku.

#### Komentáře

Umožňují přidat komentář k aktuálně zobrazenému dokumentu. Po přidání komentáře je odeslán administrátorům. A pokud to komentář vyžaduje, tak je na něj reagováno. Buď to odpovědí přímo autorovi komentáře nebo zveřejněním komentáře u dotčeného dokumentu. Následně se komentář zobrazí po kliknutí na odkaz "Komentáře".

Komentář přidáte kliknutím na "Přidat komentář".

| CT/                                                                           |    |                                                                                                    |
|-------------------------------------------------------------------------------|----|----------------------------------------------------------------------------------------------------|
| Komentáře<br>• V tomto textu je něco špatně.<br>• Opravili jsme to. Děkujeme. | Se |                                                                                                    |
| 1<br>1                                                                        |    | cinnych ve vystavbe                                                                                         |
|                                                                               |    | A 3.1 Stavební zákon č. 183/2006 a jeho prováděcí vyhlášky *<br>Komentář:<br>Ve druhém paragrafu je problém |
|                                                                               |    |                                                                                                    |
|                                                                               |    | Komentář k zákonu<br>11 Odeslat                                                                             |
|                                                                               |    |                                                                                                    |

### Záložky a poznámky

Záložky a poznámky jsou krátké privátní texty, které si může uživatel přidat k textům dle svého uvážení. Poznámky uvidí pouze uživatel, který je vytvořil.

Záložku (poznámku) vytvoříte kliknutím na "Přidat záložku" v plovoucím okně.

Zadáte název záložky, a pokud si budete chtít vytvořit poznámku, tak přidáte text do pole poznámka a kliknete na "Pokračovat".

| Název záložky: * |  |      |
|------------------|--|------|
| Poznámka:        |  | <br> |
|                  |  | ~    |
|                  |  |      |
|                  |  | *    |
| Pokračovat       |  |      |

# Záložky a poznámky – správa

Kliknutím v levém sloupci na nabídku "Záložky – Poznámky" se zobrazí přehled všech záložek a poznámek.

Po výběru můžeme zobrazit text (dokument), ke kterému se vztahuje příslušná záložka (poznámka).

Případně můžete záložku (poznámku) smazat odkazem, který je ve sloupci "Akce".

| 0000001                   | Domů                                                             | _                                 |            |               |
|---------------------------|------------------------------------------------------------------|-----------------------------------|------------|---------------|
| Profesis - menu           | Záložky - Poznámky                                               |                                   |            |               |
| Vyhledávání               | Poznámky                                                         |                                   |            | -             |
| Záložky - Poznámky        | Poznámka                                                         | Název stránky                     | Datum      | Akce          |
| Historie hledání          | Přečíst paragraf 3                                               |                                   |            |               |
| Historie procházení       | Měl bych si přečíst paragraf 3. Určitě tam bude něco zajímavého. | A 1.7 Statut oblastní kanceláře * | 2012-04-17 | <u>Smazat</u> |
| Maják                     |                                                                  |                                   |            |               |
| Registr právních předpisů |                                                                  |                                   |            |               |
| Můj účet                  |                                                                  |                                   |            |               |
| Odhlásit                  |                                                                  |                                   |            |               |
| Kontakty                  |                                                                  |                                   |            |               |

Pokud v plovoucím okně kliknete na "Záložky", tak se zobrazí vaše záložky (poznámky) k aktuálnímu dokumentu.

#### Tisk dokumentů

Pokud potřebujete dokument vytisknout, můžete v plovoucím okně kliknout na odkaz "Tisk".

Tisk

| $\mathcal{A}$ | A 3.1 Stavební zákon č. 183/2006 a jeho prováděcí vyhlášky    |
|---------------|---------------------------------------------------------------|
| menu          | <u>Komentáře   Přidat komentář   Záložky   Přidat záložku</u> |

Tím se aktuální stránka uloží do PDF souboru, který můžete dle potřeby vytisknout celý nebo jen nějakou jeho část.

| a  |                                                                         |                                                 |  |  |  |   | hí |
|----|-------------------------------------------------------------------------|-------------------------------------------------|--|--|--|---|----|
| ní | Chcete soubor 9755_down.pdf z umístění profesis.cz otevřít nebo uložit? | <u>O</u> tevřít <u>U</u> ložit ▼ <u>S</u> torno |  |  |  | × |    |
|    |                                                                         |                                                 |  |  |  |   | ľ  |

(Dialog z Microsoft Internet Exploreru 11.)

### Nabídka – Historie hledání

Nabídka "Historie hledání" umožňuje zobrazit přehled vašeho vyhledávání, které jste zadali přes nabídku "Vyhledávání" nebo přes rychlé vyhledávání v levém panelu.

Kliknutím na odkaz ve sloupci "Dotaz" zobrazíte příslušnou stránku výsledku vyhledávání.

| 0000001             | Domů                      |                     |
|---------------------|---------------------------|---------------------|
| Profesis - menu     | Historie hledání          |                     |
| Vyhledávání         | Dotaz                     | Datum               |
| Záložky - Poznámky  | Stavební OR právo         | 2012-04-18 08:38:57 |
| Historie hledání    | stavební právo            | 2012-04-18 08:38:43 |
| Historie procházení | pohybově postižení        | 2012-04-18 08:17:55 |
| Maják               | Společenství Customs 2002 | 2012-04-17 22:29:04 |

### Nabídka – Historie procházení

Nabídka "Historie procházení" zobrazuje stránky, které jste procházeli chronologicky od nejmladšího záznamu po nejstarší.

Kliknutím na odkaz ve sloupci "Stránka" se dostanete přímo na konkrétní stránku dokumentu.

| Profesis - menu           | Historie procházení                                                                                                    |                     |  |  |  |  |
|---------------------------|----------------------------------------------------------------------------------------------------|---------------------|--|--|--|--|
| Vyhledávání               | Stránka                                                                                                    | Datum               |  |  |  |  |
| Záložky - Poznámky        | A 1.7 Statut oblastní kanceláře                                                                                                    | 2012-04-18 10:41:47 |  |  |  |  |
| Historie hledání          | A 3.1 Stavební zákon č. 183/2006 a jeho prováděcí vyhlášky *                                                                                   | 2012-04-18 10:37:57 |  |  |  |  |
| Historie procházení       | Předpisová úroveň ČKAIT *                                                                                                    | 2012-04-18 10:37:53 |  |  |  |  |
| Maják                     | METODICKÉ POMŮCKY K ČINNOSTI AUTORIZOVANÝCH OSOB *                                                                                             | 2012-04-18 10:37:42 |  |  |  |  |
| Registr právních předpisů | A 3.1 Stavební zákon č. 183/2006 a jeho prováděcí vyhlášky - PDF verze                                                                         | 2012-04-18 10:34:57 |  |  |  |  |
| Můj účet                  | A 3.1 Stavební zákon č. 183/2006 a jeho prováděcí vyhlášky *                                                                                   | 2012-04-18 10:31:28 |  |  |  |  |
| Odhlásit                  | A 3.1 Stavební zákon č. 183/2006 a jeho prováděcí vyhlášky                                                                                     | 2012-04-18 08:47:45 |  |  |  |  |
| Kontakty                  | A 1.1 Autorizační řád                                                                                                    | 2012-04-18 08:10:41 |  |  |  |  |
|                           | Předpisová úroveň ČKAIT *                                                                                                    | 2012-04-18 08:10:38 |  |  |  |  |
|                           | 100/2002 Sb. m. s Sdělení o sjednání Memoranda o porozumění mezi ČR a Evropským společenstvím o účasti ČR v programu Společenství Customs 2002 | 2012-04-17 22:29:17 |  |  |  |  |

# České technické normy

- České technické normy v systému PROFESIS
- Přehled norem pro potřeby stavbyvedoucích v oboru pozemní stavby

#### České technické normy

Poskytovatelem ČSN online je Úřad pro technickou normalizaci, metrologii a státní zkušebnictví.

ÚNMZ souhlasí s propojením profesního informačního systému ČKAIT - PROFESIS se systémem ČSN online. Předplatitelé služby ČSN online pro přístup k plným textům norem ve formátu PDF mohou k těmto textům přistupovat přímo prostřednictvím systému PROFESIS.

Přístup je umožněn ke všem platným ČSN a také k neplatným normám, pokud byly do elektronické podoby převedeny. Zkratka ČSN znamená česká technická norma, nebo její změny a opravy.

Užívání se řídí licenčními a technickými podmínkami pro používání systému ČSN online vydanými ÚNMZ.

- České technické normy v systému PROFESIS
- Přehled norem pro potřeby stavbyvedoucích v oboru pozemní stavby

### Registr norem – seznam tříd

|                | Registr norem - seznam tříd  |                     | -                                                   | Výběry norem seskupených dle tříd.                     |
|----------------|------------------------------|---------------------|-----------------------------------------------------|--------------------------------------------------------|
| 01             | OBECNÁ TŘÍDA                 |                     |                                                     |                                                        |
| 02             | STROJNÍ SOUČÁSTI             |                     | <ul> <li>Rejstříkové informace o vybraný</li> </ul> |                                                        |
| 03             | STROJNÍ SOUČÁSTI - KOROZE A  | OCHRANA MATERIÁLU   |                                                     | normách                                                |
| <u>05</u>      | SVAŘOVÁNÍ, PÁJENÍ, ŘEZÁNÍ KO | VÔ A PLASTÔ         |                                                     | HOITIIden.                                             |
| <u>06</u>      | TOPENÍ, PRÔMYSLOVÉ PECE, VAŘ | IDLA A TOPIDLA      |                                                     | Odkazy, na normy                                       |
| <u>07</u>      | KOTLE                        |                     | _                                                   |                                                        |
| 12             | VZDUCHOTECHNICKÁ ZAŘÍZENÍ    |                     |                                                     |                                                        |
| 13             | ARMATURY A POTRUBÍ           |                     |                                                     |                                                        |
| 14             |                              |                     |                                                     |                                                        |
| CSN 73 0033    | 730033 -                     | Spoleniivost st     | avebnich                                            | konstrukci a zakladových pud. Zakladní ústanovení pro… |
| CSN 73 0035    | 730035 -                     | Zatiženi stavel     | onich kons                                          | strukci                                                |
| ČSN ISO 1249   | 4 730035 -                   | Zatížení konst      | rukcí námi                                          | razou                                                  |
| Platnost:      | platná                       |                     |                                                     |                                                        |
| Třídící znak:  | 730035                       | i                   |                                                     |                                                        |
| Katalog:       | 85548                        |                     |                                                     |                                                        |
| Český název:   | Zatížen                      | í konstrukcí námra  | azou                                                |                                                        |
| Anglický název | /: Atmosp                    | heric icing on stru | ctures                                              |                                                        |
| Účinnost:      | 01.05.2                      | 2010                |                                                     |                                                        |
| Vydána:        | 01.04.2                      | 2010                |                                                     |                                                        |
| Schválena:     | 31.03.2                      | 2010                |                                                     |                                                        |
| Odkaz na norr  | nu: <u>http://s</u>          | eznamcsn.unmz.o     | z/login.asp                                         | x?k=85548&cid=5                                        |
| Změna (opra    | va): Typ: Ti                 | sková oprava; Oz    | načení: 1                                           |                                                        |
| Účinnost:      | 19.01.2                      | 015                 |                                                     |                                                        |
| Vydána:        | 01.01.2                      | 011                 |                                                     |                                                        |
| Odkaz:         | http://s                     | eznamcsn.unmz.o     | z/login.asp                                         | x?k=87338&cid=5                                        |
| ČSN P ENV 19   | 91-1 730035 -                | Zásady navrho       | vání a zat                                          | ížení konstrukcí. Část 1: Zásady navrhování            |

#### Odkazy na normy

- Přímý přístup do systému ČSN online zajišťuje ÚNMZ.
- Po nastavení se zobrazují přímo texty norem.
- Pro zobrazování textů norem je nutný placený přístup, který si zajišťuje individuálně každý uživatel.
- K nahlédnutí do ČSN online je také možné využít přístup na oblastních kancelářích ČKAIT.

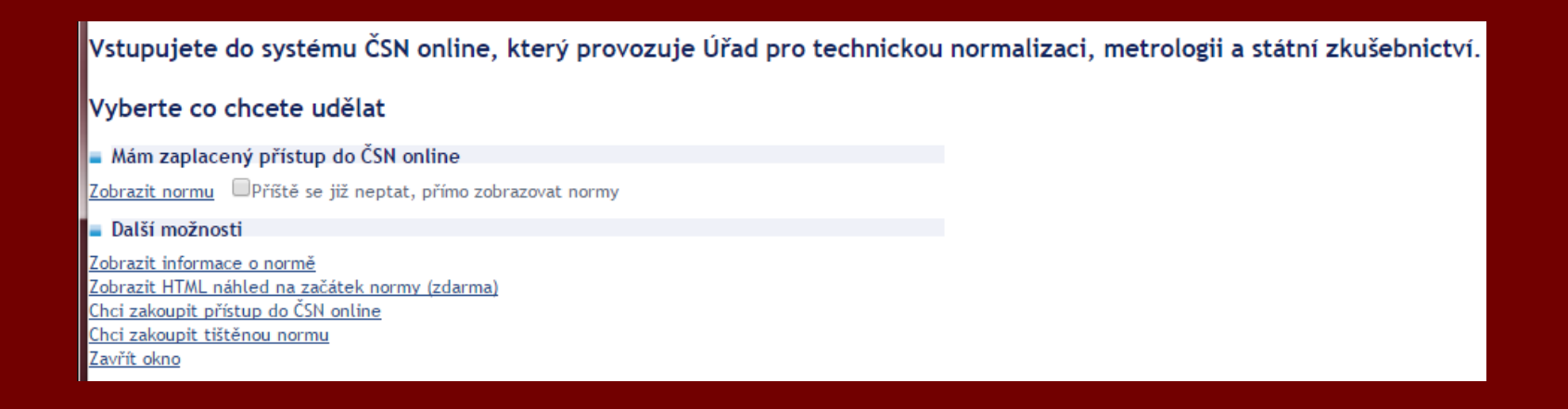

#### Přehled norem

pro potřeby stavbyvedoucích v oboru pozemní stavby

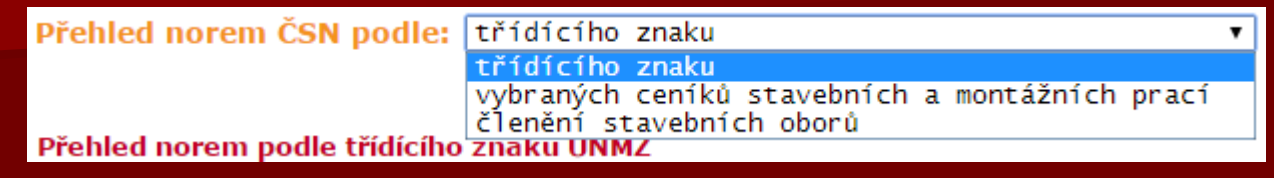

Přehled norem je dále členěný do třech pohledů dle:

- třídícího znaku,
- vybraných ceníků staveních a montážních prací,
- členění stavebních oborů.

Na konci každého pohledu (formuláře) najdete několik ovládacích prvků:

- tlačítko "Zrušit výběr" zruší výběr položek ve formuláři,
- tlačítko "Hledat normy" provede vyhledání norem dle výběru,
- zaškrtávací políčko "Zobrazit i neplatné" ve výstupu se budou zobrazovat i neplatné normy. Pokud není zaškrtnuto, tak se zobrazují pouze platné normy.

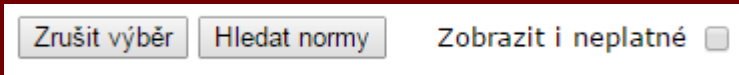

#### Dle třídícího znaku

Ukázka formuláře pro výběr norem.

| Přehled norem ČSN podle: třídícího znaku 🔹                    |  |  |  |  |
|---------------------------------------------------------------|--|--|--|--|
| Přehled norem podle třídícího znaku ÚNMZ                      |  |  |  |  |
| 01 OBECNÁ TŘÍDA                                               |  |  |  |  |
| 01 16 Akustika                                                |  |  |  |  |
| 01 34 Výkresy ve stavebnictví                                 |  |  |  |  |
| 11 ČERPADLA, HYDRAULICKÁ ZAŘÍZENÍ                             |  |  |  |  |
| 11 00 Čerpadla, všeobecně                                     |  |  |  |  |
| 11 31 Čerpadla odstředivá horizontální na horkou vodu         |  |  |  |  |
| 12 VZDUCHOTECHNICKÁ ZAŘÍZENÍ                                  |  |  |  |  |
| 12 00 Rozdělení, směrnice, přehledy                           |  |  |  |  |
| 12 05 Potrubí kruhové, čtyřhranné a příslušenství             |  |  |  |  |
| 12 70 Větrání, klimatizace, odsávání                          |  |  |  |  |
| 12 71 Společné součásti                                       |  |  |  |  |
| 12 78 Speciální vzduchotechnická zařízení                     |  |  |  |  |
| 13 ARMATURY A POTRUBÍ                                         |  |  |  |  |
| 13 20 Litinové, tlakové trouby a tvarovky včetně smaltovaných |  |  |  |  |
| 13 30 Armatury průmyslové, všeobecně                          |  |  |  |  |
| 13 58 Armatury budov                                          |  |  |  |  |
| 13 71 Drobné armatury vodovodní                               |  |  |  |  |
| Zrušit výběr Hledat normy Zobrazit i neplatné                 |  |  |  |  |

### Dle vybraných ceníků

Ukázka formuláře pro výběr norem.

| Přehled n   | orem ČSN podle: vybraných ceníků stavebních a montážních prací | • |
|-------------|----------------------------------------------------------------|---|
| Přehled no  | prem podle vybraných Ceníků stavebních a montážních prací      |   |
| 800-1       | Zemní práce                                                    |   |
| 800-2       | Zvláštní zakládání objektů                                     |   |
| 800-3       | Lešení   dočasné jeřábové dráhy                                |   |
| 800-6       | Demolice objektů                                               |   |
| 800-711     | Izolace proti vodě a povlakové krytiny                         |   |
| 800-713     | Izolace tepelné                                                |   |
| 800-714     | Akustická a protiotřesová opatření                             | _ |
| 800-715     | Izolace proti chemickým vlivům                                 |   |
| 800-721     | Zdravotně technické instalace budov                            |   |
| 800-731     | Ústřední vytápění                                              |   |
| 800-761     | Konstrukce sklobetonové                                        |   |
| 800-762     | Konstrukce tesařské                                            |   |
| 800-763     | Dřevostavby - montáž                                           |   |
| 800-764     | Konstrukce klempířské                                          |   |
| 800-765     | Krytiny tvrdé                                                  |   |
| 800-766     | Konstrukce truhlářské                                          |   |
| 800-767     | Kovové stavební a doplňkové konstrukce                         | - |
| Zrušit výbě | ír Hledat normy Zobrazit i peplatné                            |   |

#### Dle členění stavebních oborů

Ukázka formuláře pro výběr norem.

| Přehled norem ČSN podle: členění stavebních obor |
|--------------------------------------------------|
| Přehled norem podle členění stavebních oborů     |
| VŠEOBECNĚ                                        |
| Všeobecné (kreslení apod.)<br>Typologie          |
| ZEMNÍ KONSTRUKCE                                 |
| Zeminy                                           |
| Zemní konstrukce                                 |
| ZÁKLADY                                          |
| Plošné                                           |
| Hlubinné a speciální                             |
| NENOSNÉ KONSTRUKCE SPODNÍ STAVBY                 |
| NOSNÉ KONSTRUKCE                                 |
| Zděné konstrukce                                 |
| Betonové konstrukce                              |
| Ocelové konstrukce                               |
| Dřevěné konstrukce                               |
| Ostatní                                          |
| STŘECHA                                          |
| Zrušit výběr Hledat normy Zobrazit i neplatné    |

### Děkuji za pozornost.